#### 學生操作流程-學生篇

請同學自行注意簽核流程,如退選單未簽核,請主動通知未簽核的老師。逾期未完成簽核程序,則 無法辦理退選。

▶ ■ 學生事務 • ⓒ 畢業門檻 -じ 選課作業 -班級選課 登入成功! 單科加退選 最低人數退選單 勤 跨系部審核單 重修調班申請 rmation Ma 學程選課 外語分級課程加簽單 重要 選課確認單 期中退選申請 **9**畢業 本校自 9 檻, 97-109 學年月 申請學程 能力畢業 部份畢業門檻尚未 選課須知 。英 

## 1. 學生登入後至《選課作業》→《期中退選申請》

### 2. 詳閱說明後點選《申請退選》

冷凍、文化、語言中心、智資國際碩士學位學程

| 線上期中退選申請                                                                                                    |                                                                                                    |                                           |                                                                                                    |                                     |  |  |  |  |  |  |
|----------------------------------------------------------------------------------------------------|----------------------------------------------------------------------------------------------------|-------------------------------------------|----------------------------------------------------------------------------------------------------|-------------------------------------|--|--|--|--|--|--|
|                                                                                                    | 【期中退選說明】                                                                                                    |                                           |                                                                                                    |                                     |  |  |  |  |  |  |
| <ul> <li>-、每學期第 11~13 週辦理期中退選,需於期限內完成所有審核流程。請學生自行追蹤提醒各流程審核進度,逾時未完成簽核即算流程未完成不予退選。</li> <li>二、日間部:1~3年級退選後不得低於 10 學分;4年級退選後不得低於9 學分;延修生至少保留一門課程。</li> <li>進修部:二專、二技、四技學生各年級退選後不得低於9 學分;產學專班(雙軌、產學攜手、產學訓)各年級退選後不得低於6 學分;<br/>碩士在職專班各年級退選後不得低於3 學分;延修生至少保留一門課程。</li> <li>三、每門課程最低人數限制:大學部不得低於5人、碩士班(碩士在職專班)不得低於3人、博士班不得低於1人。</li> <li>四、依規定應繳交學分費之課程退選後不退學分費,未繳交者仍應補繳方得退選。</li> <li>五、凡辦理期中退選之科目,學期成績單及歷年成績單該科目成績欄位註記退選字樣。</li> <li>六、非應屆畢業生退選科目不可參加暑修(可參加學期隨班修讀),應屆畢業生、延修生(須下學期有註冊者)所有(1~4年級)退選科目可參加暑修。</li> <li>七、各系對於退選課程如有特別規定者,從其規定。</li> <li>八、若有疑問可洽詢課務單位:</li> </ul> |                                                                                                    |                                           |                                                                                                    |                                     |  |  |  |  |  |  |
| 六、非孤<br>七、各豸<br>八、若有                                                                                                    | 鄭屆畢業生退選科目不可參加暑修(可參加學期隨班修讀),應<br>約對於退選課程如有特別規定者,從其規定。<br>每疑問可洽詢課務單位:                                                                                        | <b>懸屆畢業生、延</b> (                          | 修生(須下學期有註冊者)所有(1~4 年級)退選科目可參加                                                                                                    | 暑修。                                 |  |  |  |  |  |  |
| 六、非版<br>七、各豸<br>八、若有                                                                                                    | 順屆畢業生退選科目不可參加暑修(可參加學期隨班修讀),成 為對於退選課程如有特別規定者,從其規定。 有疑問可治詢課務單位: 日間部一教務處課務組(國秀樓 2F-K202)                                                                      | 原国畢業生、延付                                  | 修生(須下學期有註冊者)所有(1~4 年級)退選科目可參加<br>進修部一課務組(國秀樓 2F-K207)                                                                                                    | 暑修•                                 |  |  |  |  |  |  |
| 六、非孤<br>七、各系<br>八、若有                                                                                                    | 原国畢業生退選科目不可參加暑修(可參加學期隨班修讀),成 為對於退選課程如有特別規定者,從其規定。 「疑問可洽詢課務單位: 日間部一教務處課務組(國秀樓 2F-K202) 系所                                                                   | 「「風畢業生、延らない」の「「」」であった。                    | 修生(須下學期有註冊者)所有(1~4 年級)退選科目可參加<br>進修部一課務組(國秀樓 2F-K207)<br>系所                                                                                                    | 暑修。<br>校内分機                         |  |  |  |  |  |  |
| 六、非版                                                                                                    | 原屆畢業生退選科目不可參加暑修(可參加學期隨班修讀),應<br>為對於退選課程如有特別規定者,從其規定。<br>這疑問可洽詢課務單位:<br>日間部一教務處課務組(國秀樓 2F-K202)<br>系所<br>機械、資工、智動、體育室、精密所                                   | ● 「「「「」」「「」」「」」「「」」「」」「「」」「」」「」」「」」「」」「」」 | 修生(須下學期有註冊者)所有(1~4年級)退選科目可參加<br>進修部一課務組(國秀樓 2F-K207)<br>系所<br>機械、電子、化材、企管、應英、休閒、流管、通識<br>前述系所之碩士在戰專班                                                                | 暑修。<br>校内分機<br><b>7011</b>          |  |  |  |  |  |  |
| 六、非瓜ろ、花を花を見ていた。                                                                                                    | 原国畢業生退選科目不可參加暑修(可參加學期隨班修讀),應<br>科對於退選課程如有特別規定者,從其規定。<br>言疑問可洽詢課務單位:<br>日間部一教務處課務組(國秀樓 2F-K202)<br>系所<br>機械、資工、智動、體育室、精密所<br>電子、流管、休管、應英、通識                 | 原国畢業生、延伯<br>校内分機<br>2212<br>2213          | 修生(須下學期有註冊者)所有(1~4年級)退選科目可參加<br>進修部一課務組(國秀樓 2F-K207)<br>系所<br>機械、電子、化材、企管、應英、休閒、流管、通識<br>前述系所之碩士在職專班<br>電機、工管、資管、冷凍、資工、景觀、軍訓、體育<br>前述系所之碩士在職專班                      | <b>春修・</b><br>校内分機<br>7011<br>7012  |  |  |  |  |  |  |
| 六、非瓜子、石子、                                                                                                    | 原国畢業生退選科目不可參加暑修(可參加學期隨班修讀), 應<br>科對於退選課程如有特別規定者,從其規定。<br>言疑問可洽詢課務單位:<br>日間部一教務處課務組(國秀樓 2F-K202)<br>系所<br>機械、資工、智動、體育室、精密所<br>電子、流管、休管、應英、通識<br>工管、企管、景觀、軍訓 | 原国畢業生、延行<br>校内分機<br>2212<br>2213<br>2215  | 修生(須下學期有註冊者)所有(1~4年級)退選科目可參加<br>進修部-課務組(國秀樓 2F-K207)<br>系所<br>機械、電子、化材、企管、應英、休閒、流管、通識<br>前違系所之碩士在職專班<br>電機、工管、資管、冷凍、資工、景観、軍訓、體育<br>前違系所之碩士在職專班<br>雙軌專班、產學攜手專班、產學訓專班 | 暑修・<br>校内分機<br>7011<br>7012<br>7013 |  |  |  |  |  |  |

2217

申請退選

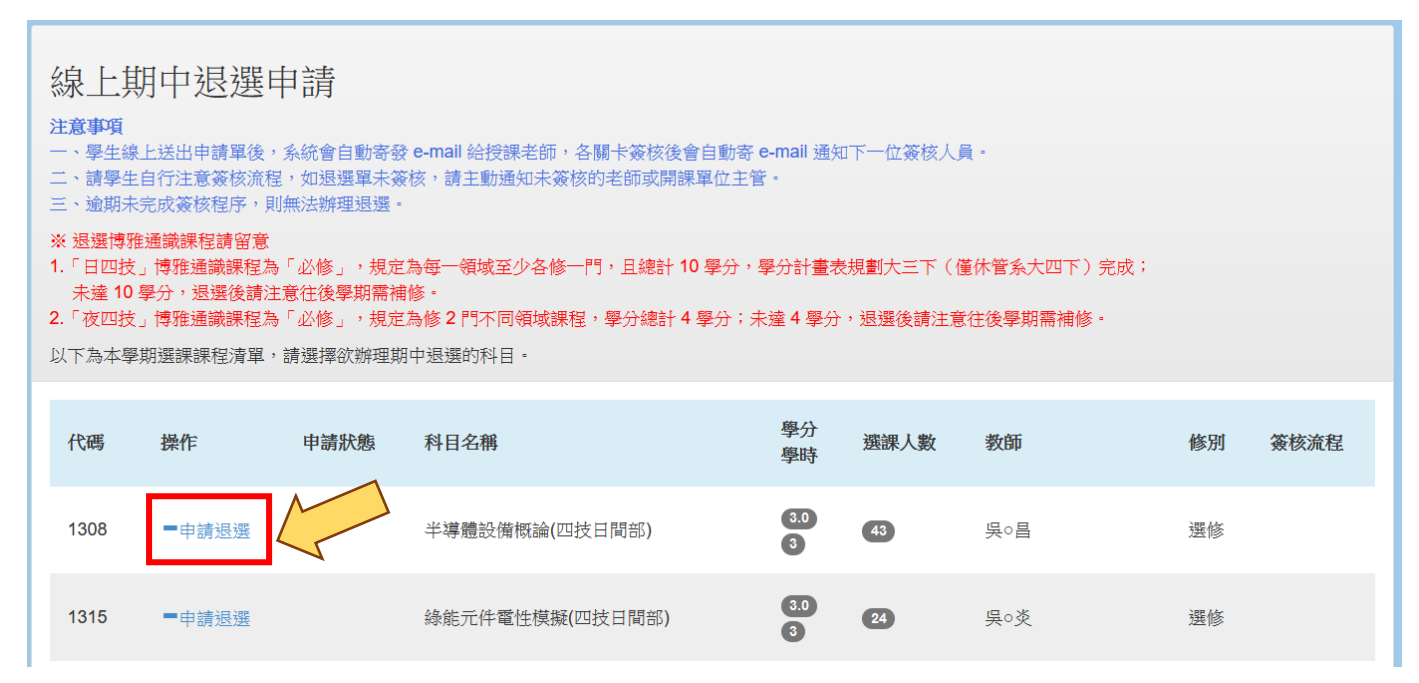

#### 3-1. 選擇或輸入退選原因,填妥手機號碼,點選確認後即代表送出申請

| ■學生事務・ C 選課作業・ C 畢業                                     |                                                                                  |                 |
|---------------------------------------------------------|----------------------------------------------------------------------------------|-----------------|
| 線上期中退選申請                                                | 授課老師(※分組課程請選擇指導教師審核)*                                                            |                 |
| <b>注意事項</b><br>一、學生線上送出申請單後,系統會自<br>二、請學生自行注意簽核流程,如是要   | ● 吳○昌 退選原因*                                                                      |                 |
| 三、逾期未完成簽核程序。則無法辦理<br>※ 退選博雅通議課程請留意<br>1 「口町法」標準通營課程方「以條 | <ul> <li>□ 課程內容與預期不同 必項!</li> <li>□ 為避免學業成績 1/2 不及格</li> <li>□ 課業負擔太重</li> </ul> |                 |
| 1. 日3次」94世通域末年6                                         | <ul> <li>學習狀況不佳想以後重新學習</li> <li>其他:(50 個中文字)</li> </ul>                          | у тарк -<br>§ - |
| 以下為本學期選課課程清單,請選擇卻<br>代碼 操作 申請別                          | 手機號碼:(請確認填寫正確,以利審核過程中若有問題得以聯絡)*                                                  | 修別 簽核流程         |
| 1308 -申請遐選                                              | 確認取消                                                                             | 選修              |

## 3-2. 如課程有多位協同老師,請點選其中一位授課教師審核(分組課程請選擇指導教師審核)

| ■ 學生事 | 務 - ビ                                                                                                    | 選課作業 -                                                             | € 畢業門                             | *                                                                                                    |      |    |      |  |
|-------|----------------------------------------------------------------------------------------------------|--------------------------------------------------------------------|-----------------------------------|----------------------------------------------------------------------------------------------------|------|----|------|--|
|       |                                                                                                    |                                                                    |                                   | 退選申請                                                                                                    |      |    |      |  |
|       | 線上朝                                                                                                    | 期中退退                                                               | 医申請                               | 授課老師(※ <del>分組課程請選擇指導教師審核)*</del><br>○ 羅○昌 ○ 陳○雲 ○ 賴○庚 ○ 林○乾 ○ 巫○興 ○ 謝○原 ○ 楊○智 ○ 姚○桐                         |      | 7  |      |  |
|       | <ul> <li>一、學生場</li> <li>二、請學學</li> <li>三、逾期未</li> <li>※ 退選博駅</li> <li>1.「日四技</li> <li>未達10</li> <li>2.「夜四持</li> </ul> | 上送出申請單<br>自行注意簽核<br>完成簽核程序<br>後通識課程請留<br>」博雅通識課程<br>傳雅通識課<br>情雅通識課 | 後,系統會自動<br>流程,如退選調<br>,則無法辦理<br>寬 | <ul> <li>         趨選原因*         請擇一審核之教師送申請         <ul> <li>                  課程內容與預期不同</li></ul></li></ul> | )完成; | _  |      |  |
|       | 以下為本學                                                                                                    | 期選課課程清                                                             | 單,請選擇欲輸                           | 兵സ·(5010世火子)                                                                                                 |      |    |      |  |
|       | 代碼                                                                                                    | 操作                                                                 | 申請狀態                              | 手機號碼:(請確認填寫正確,以利審核過程中若有問題得以聯絡)*                                                                              |      | 修別 | 簽核流程 |  |
|       | 1212                                                                                                    | =申請退選                                                              |                                   | 確認 取消                                                                                                    |      | 選修 |      |  |

| 操作成功                                                                                                    | !科目 (1212) 數                                                                                         | 位影像處理及實                                                                                                    | 寶習(四技日間部) 期中退選申請已送出!                                                                                                    |                                            |                               |                        |    | ×    |
|----------------------------------------------------------------------------------------------------|----------------------------------------------------------------------------------------------------|----------------------------------------------------------------------------------------------------|----------------------------------------------------------------------------------------------------|--------------------------------------------|-------------------------------|------------------------|----|------|
| <ul> <li>線上:</li> <li>注意事項</li> <li>一、學生</li> <li>二、請學生</li> <li>二、請學生</li> <li>二、請學生</li> <li>二、請學生</li> <li>二、請學生</li> <li>二、請學生</li> <li>二、請學生</li> <li>二、請學生</li> <li>二、請學生</li> <li>二、請學生</li> <li>二、請學生</li> <li>二、請學生</li> <li>二、請學生</li> <li>二、請學生</li> <li>二、「夜四生</li> <li>以下為本生</li> </ul> | 期中退選<br>集上送出申請單後<br>生自行注意簽核流<br>未完成簽核程序,<br>雅通識課程請留加<br>支」博雅通識課程<br>支」博雅通識課程<br>支」博雅通識課程<br>算期選課課程清單 | 中 計<br>、 系統會自動<br>和 如 遇 選 單<br>則 無 法辦 理 退<br>、 為<br>「 必 修 」 , 封<br>注意往後 學 期<br>為<br>「 必 修 」 , 封<br>注意 往 後 學 期<br>為<br>「 必 修 」 , 封<br>注意 往 後<br>第<br>二<br>二<br>。<br>、<br>新<br>選<br>罪<br>二<br>二<br>二<br>二<br>二<br>二<br>二<br>二<br>二<br>二<br>二<br>二<br>二 | 寄發 e-mail 給授課老師,各關卡簽核後會自動寄 e<br>未簽核,請主動通知未簽核的老師或開課單位主管<br>選。<br>規定為每一領域至少各修一門,且總計 10 學分,專<br>需補修。<br>規定為修 2 門不同領域課程,學分總計 4 學分;未<br>理期中退選的科目。 | a-mail 通知下一<br>? -<br>聲分計畫表規畫<br>i達 4 學分,退 | -位簽核人員・<br> 大三下(僅休<br>選後請注意往: | *管系大四下)完成;<br>後學期需補修 - |    |      |
| 代碼                                                                                                    | 操作                                                                                                   | 申請狀態                                                                                                    | 科目名稱                                                                                                    | 學分<br>學時                                   | 選課人數                          | 教師                     | 修別 | 簽核流程 |
| 1212                                                                                                    | ●取消申請                                                                                                | ●審核中                                                                                                    | 數位影像處理及實習(四技日間部)                                                                                                    | 3.0<br>4                                   | 27                            | 郭○哲                    | 選修 | 查詢   |
| 1216                                                                                                    | ■申請退選                                                                                                |                                                                                                    | 用電設備檢驗與維護(四技日間部)                                                                                                    | 3.0<br>3                                   | 54                            | 余○隆                    | 選修 |      |

# 4-1. <u>已完成簽核之課程</u>即不可再操作取消申請

| 徐泉上<br>注意事項<br>二、意事項<br>二、請學生<br>書<br>三、逾期<br>第<br>王<br>王<br>二、<br>二、<br>二<br>二、<br>二<br>二、<br>二<br>二、<br>二<br>二、<br>二<br>二、<br>二<br>二 | - 位簽核人員・<br>町大三下(僅休<br>3選後請注意往 | 管系大四下)完成;<br>後 <b>學</b> 期需補修・ |                  |                  |      |                                         |    |      |
|----------------------------------------------------------------------------------------------------|--------------------------------|-------------------------------|------------------|------------------|------|-----------------------------------------|----|------|
| 代碼                                                                                                    | 操作                             | 申請狀態                          | 科目名稱             | 學分<br>學時         | 選課人數 | 教師                                      | 修別 | 簽核流程 |
| 1212                                                                                                    |                                | ✔已退選                          | 數位影像處理及實習(四技日間部) | 3.0<br>4         | 26   | 郭o哲                                     | 選修 | 查詢   |
| 1216                                                                                                    | ■申請退選                          |                               | 用電設備檢驗與維護(四技日間部) | 3.0<br>3         | 54   | 余○隆                                     | 選修 |      |
| 1222                                                                                                    | ■申請退選                          |                               | 半導體概論(四技日間部)     | 3.0<br>3         | 51   | 賴○月                                     | 選修 |      |
| 1272                                                                                                    | ■申請退選                          |                               | 電機控制實習(四技日間部)    | <b>1.0</b><br>3  | 49   | ⊦∘正                                     | 必修 |      |
| 1273                                                                                                    | ■申請退選                          |                               | 電力系統(四技日間部)      | 3.0<br>3         | 54   | 林○宏                                     | 必修 |      |
| 1274                                                                                                    |                                |                               | 實務專題(二)(四技日間部)   | <b>2</b> .0<br>6 | 49   | 羅○昌,陳○雲,賴○庚,<br>林○乾,巫○興,謝○原,<br>楊○智,姚○桐 | 必修 | 查詢   |

已完成簽核之課程即不可再操作取消申請!

5. 於簽核流程查詢可檢視詳細審核資訊

| ■ 學生事務 · | C MIRP                                | - W          | C SH SEPHE          |                            |            |          |                                         | -        |   |
|----------|---------------------------------------|--------------|---------------------|----------------------------|------------|----------|-----------------------------------------|----------|---|
| 结        | ・田中                                   | 簽核流柱<br>請學生自 | 呈<br>行注意簽核流         | 程,如過攝單未簽核,請主動通知未簽核         | 的老師或開課單位主著 | • 逾期未完成) | · 現無法都理受                                | ×        |   |
| 注:       |                                       | 申請課程<br>退課原因 | :(1274)實務<br>:為避免學桌 | 專題(二)(四技日間部)<br>成績 1/2 不及格 |            | 申請時間     | 2023/04/19 09:13                        |          |   |
| 11.11    | · 算學生目行,<br>· 编期未完成3                  | 順序           | 審核單位                | 2 審核意見                     | 審核結果       | 審核者      | 審核時間                                    |          |   |
|          | · · · · · · · · · · · · · · · · · · · | 1            | 授課老師                | 本課程不受理期中證道                 | 不同意        | 頼○庚      | 2023/4/19 9:18                          |          |   |
| 2.       | 未經 10 學分<br>改四战。詳別                    |              |                     |                            |            |          |                                         |          |   |
| 2.7      | [為本學刻]()                              |              |                     |                            |            |          | 1                                       | MEN .    |   |
| 4        | ens 2017                              |              | 中國政制                | H186                       | 19435      | 建建入数     | 800                                     | 1831 茶秋波 | u |
| 1        | 212                                   |              | O<br>已想要            |                            | 80         | 0        | R-M                                     | SI 20    |   |
| 1        | 216 -#                                | 网络旗          |                     | 用業設備紛励調整時(四共日間部)           | 0          | 0        | 会问题                                     | 网络       |   |
| 1        | 222 -@                                | 14.5         |                     | 半導體局論(四技日開后)               | 8          | 0        | ∰○月                                     | 頭條       |   |
| 1        | 272 -#                                | 12.0         |                     | 電磁控制電量(四統印刷版)              | 0          | 0        | HOE                                     | 298      |   |
| 1        | 273 -@                                | M H H        |                     | 電力系統(四肢日間部)                | 8          | 0        | #om (                                   |          |   |
| ,        | 274                                   |              | 0下開度                | 東林専羅(二)(四姓日開居)             | 8          | 0        | 羅。高.陳:雷.報·庚,<br>林。乾.里。周.謝。原,<br>楊。智.於:昭 | 20 20    |   |

請同學自行注意簽核流程 如退選單未簽核,請主動通知未簽核的老師

逾期未完成簽核程序,則無法辦理退選